## Подсчет запасов

Эта функция позволяет пользователям RITA напрямую проводить инвентаризацию и управлять ею через RITA. Просто нажмите**"Подсчет запасов**" на вкладке "Управление запасами".

| 🗠 Dashboard | 🔳 Consignments | Receives        | <ul> <li>Dispatches</li> </ul> | Stock Management          |
|-------------|----------------|-----------------|--------------------------------|---------------------------|
| 曽 Planning  | Release Orders | Lost from Stock | 🌛 Release                      | History 🗐 Inventory Count |

На вкладке "Подсчет запасов" операторы по умолчанию увидят список всех проведенных в прошлом инвентаризаций и смогут распечатать результаты этих инвентаризаций. Опция "**Показать фильтры**" облегчает операторам RITA поиск прошлых инвентаризаций и создание исторических записей с использованием номера накладной, даты инвентаризации и других соответствующих свойств.

## Печать ведомости инвентаризации

Эта опция позволяет операторам RITA распечатать ведомость инвентаризации, содержащую список товаров, находящихся на любом складе, требующем проведения инвентаризации. Печать ведомости инвентаризации позволяет менеджерам складов или проектов проводить прямую "автономную" инвентаризацию с помощью распечатанных ведомостей.

| Print Inventory Count Sheet                              | ×                           |
|----------------------------------------------------------|-----------------------------|
| Location of Inventory Count                              |                             |
| Brindisi - UNHRD Warehouse 1 (Storage) Puglia - Brindisi |                             |
| Blind Count                                              |                             |
| Close Dialog                                             | Print Inventory Count Sheet |

В печатной форме инвентаризации есть функция "**Слепой подсчет**", нажав на которую, менеджеры могут распечатать только список консигнационных позиций, хранящихся на складе, без подсчета позиций.

| RITA                                |             | Inventory Coun         | t Sheet      |                |                   | https://rita.logcluster.org<br>rita.global@wfp.org |
|-------------------------------------|-------------|------------------------|--------------|----------------|-------------------|----------------------------------------------------|
| Date Physical Inventory Conducted   |             | Warehose Location Name |              |                |                   | Project Name                                       |
|                                     |             | Brindisi - Salento Ai  | rport        |                |                   | TRAINING (RITA2)                                   |
| Remarks                             |             |                        |              |                |                   |                                                    |
|                                     |             |                        |              |                |                   |                                                    |
|                                     | Description |                        | Consignment  | Good condition | Damaged Condition | Comments                                           |
|                                     |             | ACTED                  |              |                |                   |                                                    |
| Food Security - food parcel         |             |                        | BDS-1240-1   |                |                   |                                                    |
| General Operations - Motor          |             |                        | BDS-1240-2   |                |                   |                                                    |
| Loginics - MSU<br>Loginics - Parfab |             |                        | BDS-1407-1   |                |                   |                                                    |
| Education - Shoes                   |             |                        | BDS-1417-1   |                |                   |                                                    |
| Health - Mosquito Nets              |             |                        | BDS-1701-1   |                |                   |                                                    |
|                                     |             | Action Against I       | lunger       |                |                   |                                                    |
| WASH - Hygiene kit                  |             |                        | BDS-1256-1   |                |                   |                                                    |
|                                     |             | Catholic Relief S      | ervices      |                |                   |                                                    |
| Logistics - DIESEL Fuel             |             | Cutable Renti 5        | BDS-1455-1   |                |                   |                                                    |
| Ford Security - ford baskets        |             |                        | BDS-1716-1   |                |                   |                                                    |
|                                     | Christ      | ian Pecovery and De    | alonmon      | Agency         |                   |                                                    |
| Eacht - Amountable DP               | Christ      | ian Recovery and De    | velopmen     | Agency         |                   |                                                    |
| Protection - Mostulio Nets          |             |                        | BDS 1608-2   |                |                   |                                                    |
| Nutrition - Therapeutic Spreads     |             |                        | BDS-1648-3   |                |                   |                                                    |
| Nutrition - Therapeutic F-180       |             |                        | BDS-1648-4   |                |                   |                                                    |
|                                     | Inter       | rnational Organizatio  | n for Mig    | ration         |                   |                                                    |
| Sheltor - Rubber sope               | Inter       | indonal Organizatio    | BDS-1606-1   | , uuon         |                   |                                                    |
| Shelter - Plastic Sheet             |             |                        | BDS-1906-2   |                |                   |                                                    |
| Shelter - Blankets                  |             |                        | BDS-1906-3   |                |                   |                                                    |
| Shelter - Mosquito nen              |             |                        | BDS-1454-1   |                |                   |                                                    |
| Shelter - Blankets                  |             |                        | BDS-1454-2   |                |                   |                                                    |
| Count Conducted By                  |             | Count                  | Certified By |                |                   |                                                    |
| Date                                |             | Dute                   |              |                |                   |                                                    |
|                                     |             |                        |              |                |                   |                                                    |
|                                     |             |                        |              |                |                   |                                                    |

## Начать инвентаризацию

Эта опция позволяет оператору RITA выполнить шаги для проведения инвентаризации с помощью инвентаризатора RITA. Ниже описаны шаги для проведения инвентаризации:

Шаг 1: Нажмите на опцию "Начать инвентаризацию" в правом верхнем углу RITA.

| Inventory Count | ▼ Show filters | Pri | nt Inventory Count Sheet |
|-----------------|----------------|-----|--------------------------|
|                 |                |     | Start Inventory Count    |

Шаг 2: Выберите склад для инвентаризации и дату начала инвентаризации.

Когда вы выбираете склад для инвентаризации, все операции на этом складе будут приостановлены. Это позволит складским группам провести полный подсчет. Нельзя проводить инвентаризацию, если на складе есть запланированные перемещения или зафиксированные запасы.

Операторы RITA не могут выполнять какие-либо операции в RITA в день инвентаризации, даже после ее завершения. Для внесения обновлений в RITA они должны дождаться следующего дня. Кроме того, операторы RITA не могут выверять операции, которые произошли до инвентаризации. Любые отправки или поступления грузов на склад до

даты инвентаризации не допускаются.

| ocation of Inventory Count                               | Start Date of Inventory Count |  |
|----------------------------------------------------------|-------------------------------|--|
|                                                          | 22/Jan/2025                   |  |
| Brindisi - UNHRD Warehouse 1 (Storage) Puglia - Brindisi | Start Inventory Count         |  |
| Brindisi - Port of Brindisi (Sea Port) Puglia - Brindisi |                               |  |
| San Vito - UNHRD Warehouse 2 (Storage) Puglia - Brindisi |                               |  |

Brindisi - Salento Airport (Airport) Puglia - Brindisi

**Шаг 3:** RITA отобразит список всех товаров на складе вместе с их существующей инвентаризацией в системе. Операторы могут начать инвентаризацию, нажав на кнопку**"Начать инвентаризацию**". Статус инвентаризации изменится на**"в процессе".** 

| Planning 🕹 Kelease                                       | Unders Ust from Sto                                      | ck 🧉 Release History                                                                                                    | inventory Count                                  | Snow niters     Print Inve                         | ntory Count Sh                            |
|----------------------------------------------------------|----------------------------------------------------------|----------------------------------------------------------------------------------------------------|--------------------------------------------------|----------------------------------------------------|-------------------------------------------|
|                                                          |                                                          |                                                                                                    |                                                  | Sta                                                | rt Inventory Co                           |
|                                                          |                                                          | 7 results found 🏚 Customiz                                                                                                    | e Columns                                        |                                                    |                                           |
| art Date of Inventory<br>ount                            | Finish Date of Inventory<br>Count                        | Location of Inventory Count                                                                                                    | ∧ Status                                         | Remarks                                            |                                           |
| /Jan/2025                                                |                                                          | TNT Warehouse - Padova<br>(Storage)                                                                                                    | In Progress                                      |                                                    | Options                                   |
| RITA                                                     | a di an                                                  | Cluster Prod                                                                                                    | Prej<br>uction TR/                               | eet Locaston Group.<br>AINING (RITA2) ❤ Brindisi ❤ | rita globak                               |
| Conduct Inve                                             | ntory Count                                              |                                                                                                    |                                                  |                                                    | ×                                         |
| Location of Inventory Co                                 | unt                                                      | Start                                                                                                    | Date of Inventory C                              | ount                                               |                                           |
|                                                          |                                                          | 22/                                                                                                    | Jan/2025                                         |                                                    |                                           |
|                                                          | Close Dialog                                             |                                                                                                    |                                                  |                                                    | 0                                         |
|                                                          |                                                          | 7 results found 🐺 Custo                                                                                                    | mize Columns                                     |                                                    |                                           |
| Start Date of Inventory<br>Count                         | Finish Date of Inventory<br>Count                        | Location of Inventory Count                                                                                                    | Status                                           | Remarks                                            |                                           |
| 22/Jan/2025                                              | 22/Jan/2025                                              | Brindisi - Port of Brindisi (Sea<br>Port)                                                                                                    | Completed                                        |                                                    | Optio                                     |
| 27/Dec/2024                                              | 27/Dec/2024                                              | Brindisi - UNHRD Warehouse 1<br>(Storage)                                                                                                    | Completed                                        |                                                    | Optio                                     |
|                                                          |                                                          |                                                                                                    |                                                  |                                                    |                                           |
| 18/Dec/2024                                              | 18/Dec/2024                                              | Brindisi - UNHRD Warehouse 1<br>(Storage)                                                                                                    | Completed                                        |                                                    | Optio                                     |
| 18/Dec/2024<br>17/Dec/2024                               | 18/Dec/2024<br>17/Dec/2024                               | Brindisi - UNHRD Warehouse 1<br>(Storage)<br>Brindisi - UNHRD Warehouse 1<br>(Storage)                                                                                                    | Completed<br>Completed                           |                                                    | Optio<br>Optio                            |
| 18/Dec/2024<br>17/Dec/2024<br>12/Dec/2024                | 18/Dec/2024<br>17/Dec/2024<br>12/Dec/2024                | Brindisi - UNHRD Warehouse 1<br>(Storage)<br>Brindisi - UNHRD Warehouse 1<br>(Storage)<br>Brindisi - UNHRD Warehouse 1<br>(Storage)                                                                                                    | Completed<br>Completed<br>Completed              |                                                    | Optio<br>Optio<br>Optio<br>Optio          |
| 18/Dec/2024<br>17/Dec/2024<br>12/Dec/2024<br>03/Dec/2024 | 18/Dec/2024<br>17/Dec/2024<br>12/Dec/2024<br>03/Dec/2024 | Brindisi - UNHRD Warehouse 1         (Storage)         Brindisi - UNHRD Warehouse 1         (Storage)         Brindisi - UNHRD Warehouse 1         (Storage)         Brindisi - UNHRD Warehouse 1         (Storage)         Brindisi - Salento Airport         (Airport) | Completed<br>Completed<br>Completed<br>Completed |                                                    | Optio<br>Optio<br>Optio<br>Optio<br>Optio |

Шаг 4: После проведения инвентаризации оператор должен выбрать "Завершить инвентаризацию".

| 曽 Planning 🏼 🍰 F               | Release Orders     | Lost from Stoc   | k 🍰 Release History                            | 🖶 Inventory Count | Show filters     F | Print Inventory Count Shee |
|--------------------------------|--------------------|------------------|------------------------------------------------|-------------------|--------------------|----------------------------|
|                                |                    |                  | 6 results found 🏚 Cust                         | tomize Columns    |                    |                            |
| Start Date of Invento<br>Count | Finish Da<br>Count | ate of Inventory | Location of Inventory Count                    | Status            | Remarks            |                            |
| 22/Jan/2025                    |                    | E                | Bologna Guglielmo Marconi<br>Airport (Airport) | In Progress       |                    | Options                    |
| 07/Dec/2024                    | 07/Dec/20          | 024 (            | JPS Warehouse - Bologna                        | Completed         | Complete Inventory | count                      |

**Примечание:** Завершение инвентаризации подразумевает ввод результатов инвентаризации. На небольших складах или складах с надежным подключением к Интернету инвентаризация часто может проводиться непосредственно через вебинтерфейс. Однако в большинстве случаев инвентаризация проводится на основе результатов бумажных инвентаризационных ведомостей "офлайн". В зависимости от размера хранилища и количества хранимых уникальных предметов обновление инвентаризационных ведомостей может занять значительное время. В идеале окончательные цифры должны вводить только менеджеры с авторизованным доступом.

| General Remarks on Inventory<br>Warehouse is not maintained | /<br>1 properly, next inventory county to                                 | o be done in one month.           |                                |                                 |                                         |
|-------------------------------------------------------------|---------------------------------------------------------------------------|-----------------------------------|--------------------------------|---------------------------------|-----------------------------------------|
| Sender Organization                                         | Consignment Line                                                          | Available Quantity                | Counted In Good<br>Condition   | Counted In Damaged<br>Condition | Line Item Comments                      |
| ACTED                                                       | VEN-0023 - 1: Nutrition<br>- Plumpy Sup                                   | Good Condition: 225000 Each       | 225000 <b>⇄</b> Each           | 0 <mark>≓</mark> Each           |                                         |
| ACTED                                                       | VEN-0023 - 2: Nutrition<br>- Amoxicillin 🥊                                | Good Condition: 1080 Each         | 1000 🚅 Each                    | 0 <mark>≓</mark> Each           |                                         |
| ACTED                                                       | VEN-0023 - 3: Food<br>Security - Sorghum bags<br>of 50 Kgs<br>31/Dec/2022 | Good Condition: 1000 Bulk<br>(kg) | 500 🤁 Bulk (kg)                | 500 🔁 Bulk (kg)                 | Item is expired and needs to be removed |
| Reasons for Losses                                          |                                                                           |                                   |                                |                                 |                                         |
| It seems there was a miscalc                                | ulation during the last dispatch; we                                      | e need to check the dispatch way  | bills and reconcile the stock. |                                 |                                         |
| Print Loss Report                                           |                                                                           |                                   |                                |                                 |                                         |
|                                                             |                                                                           |                                   |                                |                                 |                                         |

**Шаг 5:** Появится всплывающее окно, позволяющее операторам RITA ввести данные о физическом количестве предметов. Пользователи могут ввести количество предметов в хорошем и поврежденном состоянии, а также любые комментарии. Система RITA автоматически подсчитает оставшиеся предметы как потери. Операторы также могут включить общие замечания по инвентаризации. Кроме того, при составлении отчета о потерях появляется поле для комментариев, в котором пользователь может указать причины потери. Дальнейшее нажатие на отчет о потерях приведет к созданию автоматического отчета о потерях в системе.

Наконец, нажмите**"Завершить инвентаризацию**", чтобы изменить статус инвентаризации на**"Завершена**".

| General Remarks on Inventor<br>Warehouse is not maintaine               | y<br>d properly, next inventory county to                                 | o be done in one month.           |                                |                                 |                                         |
|-------------------------------------------------------------------------|---------------------------------------------------------------------------|-----------------------------------|--------------------------------|---------------------------------|-----------------------------------------|
| Sender Organization                                                     | Consignment Line                                                          | Available Quantity                | Counted In Good<br>Condition   | Counted In Damaged<br>Condition | Line Item Comments                      |
| ACTED                                                                   | VEN-0023 - 1: Nutrition<br>- Plumpy Sup                                   | Good Condition: 225000 Each       | 225000 <b>⇄</b> Each           | 0 🔁 Each                        |                                         |
| ACTED                                                                   | VEN-0023 - 2: Nutrition<br>- Amoxicillin 🥊                                | Good Condition: 1080 Each         | 1000 <b>≓</b> Each             | 0 🔁 Each                        |                                         |
| ACTED                                                                   | VEN-0023 - 3: Food<br>Security - Sorghum bags<br>of 50 Kgs<br>31/Dec/2022 | Good Condition: 1000 Bulk<br>(kg) | 500 ⇄ Bulk (kg)                | 500                             | Item is expired and needs to be removed |
| Reasons for Losses<br>It seems there was a miscalo<br>Print Loss Report | ulation during the last dispatch; we                                      | need to check the dispatch way    | bills and reconcile the stock. | ]                               |                                         |

| 🛫 Dashboard 🔲 Co                 | nsignments                        | Dispatches 📄 Stor                              | ck Management   | Reporting             |                       |
|----------------------------------|-----------------------------------|------------------------------------------------|-----------------|-----------------------|-----------------------|
| 🖥 Planning 🛛 🍰 Relea             | se Orders 🚯 Lost from St          | ock 🕹 Release History                          | Inventory Count | ▼ Show filters Print  | Inventory Count Sheel |
|                                  |                                   |                                                |                 |                       | Start Inventory Coun  |
|                                  |                                   | 6 results found 🎄 Custo                        | mize Columns    |                       |                       |
| Start Date of Inventory<br>Count | Finish Date of Inventory<br>Count | Location of Inventory Count                    | Status          | Remarks               |                       |
| 22/Jan/2025                      |                                   | Bologna Guglielmo Marconi<br>Airport (Airport) | In Progress     | (                     | Coptions              |
| 07/Dec/2024                      | 07/Dec/2024                       | UPS Warehouse - Bologna<br>(Storage)           | Completed       | Complete Inventory co | Options               |
| 07/Dec/2024                      | 07/Dec/2024                       | UPS Warehouse - Bologna<br>(Storage)           | Completed       |                       | Options               |
| 03/Dec/2024                      | 03/Dec/2024                       | TNT Warehouse - Padova<br>(Storage)            | Completed       |                       | Options               |
| 29/Nov/2024                      | 03/Dec/2024                       | TNT Warehouse - Padova<br>(Storage)            | Completed       |                       | Options               |
| 03/Oct/2024                      | 29/Nov/2024                       | TNT Warehouse - Padova<br>(Storage)            | Completed       |                       | Options               |

Шаг 6: Система сохранит данные обо всех предыдущих инвентаризациях, и пользователи смогут создавать отчеты для будущих потребностей.

| Start Date of Inventory<br>Count | Finish Date of Inventory<br>Count | Location of Inventory Count               | Status    | Remarks                                                                            |              |
|----------------------------------|-----------------------------------|-------------------------------------------|-----------|------------------------------------------------------------------------------------|--------------|
| 22/Jan/2025                      | 22/Jan/2025                       | Brindisi - Port of Brindisi (Sea<br>Port) | Completed |                                                                                    | ¢<br>Options |
| 22/Jan/2025                      | 22/Jan/2025                       | San Vito - UNHRD Warehouse 2<br>(Storage) | Completed |                                                                                    | Options      |
|                                  |                                   |                                           |           | Print Final Inventory Count Report Print Total Loss Report Print Owner Loss Report |              |

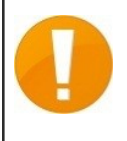

Когда вы выбираете склад для инвентаризации, все операции на этом складе будут приостановлены, что позволит складским группам провести полный подсчет. Инвентаризация не может быть проведена, если на складе есть запланированные перемещения или заложенные запасы.